# **PROBATE COURT OF CUYAHOGA COUNTY, OHIO**

# **NEW CASE GUIDELINES – E-FILE CORRECTION OF BIRTH RECORD**

# CONTENTS

| Documents Required for Birth Record Corrections                              | 2  |
|------------------------------------------------------------------------------|----|
| Documents Required for Gender Marker Changes                                 | 3  |
| Preparation and Submission of Consent Form for Petitions on behalf of Minors | 4  |
| Proof of Service of Notice of Hearing                                        | 5  |
| Filing Status, Notifications, and Information about Hearings                 | 6  |
| New Correction of Birth Record Case Setup                                    | 7  |
| Filing on an Existing Correction of Birth Case                               | 17 |

Review the <u>Correction of Birth topic page</u> for general information about Correction of Birth Record filings. Consult an Ohio licensed attorney with specific questions about your filing.

For general questions about the status of your case, contact the Marriage department at (216) 443-8920.

# **Documents Required for Birth Record Corrections**

### **Documents to Submit with Your E-Filing**

Application for Correction of Birth Record (<u>CCPC\_HEA 2783</u>) (Application **MUST** be typed complete with ink signatures, notarized and ink-signed by notary)

Certified copy of an Ohio birth record (preferred) or Ohio Birth Certificate

Two (2) or more Supporting Affidavits (<u>CCPC\_HEA 2783A</u>) of attending physician (at time of birth), **AND/OR** persons, relatives, or non-relatives having personal knowledge of the facts stated in the attached application.

If only one (1) Affidavit can be obtained, then Applicant must submit at least three (3) documents supporting the facts claimed in the Application. If no Affidavit can be obtained, then four (4) documents supporting the facts are required.

#### All Affidavits must be ink-signed by Affiant, and ink-signed by notary.

Affidavits notarized by an out-of-state notary MUST include an attached Certificate of Notarial Authenticity.

Two (2) or more Supplemental Documents supporting facts stated in the Application (in addition to Supporting Affidavits)

The Court will accept documents from the following list as evidence of the place and date of birth, and the parentage of the applicant (or Minor child of the applicant), and any other facts alleged on the Application:

- Attending physician's or midwife's certificate of record at time of birth
- Baptismal Record showing date, place of birth, parents' names
- Certificate of birth, or death, of a sibling child of applicant (to verify a parent's name for correction)
- Certified Marriage Application (not the marriage license) listing place and date of birth and parentage
- Copy of Applicant's parent's birth certificate (to verify a parent's name for correction)
- For a Minor child, Hospital or Medical Records (e.g., Immunization Records) verifying vital information
- Letterhead statement from Hospital where applicant or Minor was born, listing vital information—and stating that the hospital made an error on the original birth record
- To correct the sex designation on the birth record of a Minor (or an adult who is not transitioning or transgender), the applicant must present a letterhead statement from a hospital or physician indicating an error was made by the hospital or physician at the time of birth
  - Transitioning Minors or adult applicants seeking a gender marker change, see page 3
- Honorable Discharge or Certificate of Release from Active Duty U.S. Armed Forces (DD 214)
- Naturalization record of applicant's parents
- School records or transcripts, with an original signature from the records secretary indicating date of birth or age at given time (obtained from the Board of Education)
- Copy of Social Security form SS-5 (microfilm printout of your original SS Application)
   Copy of Social Security Numident (computer extract of your SS Application)
   For more information, contact your local Social Security office, or https://www.ssa.gov/foia/request.html

The list above is not comprehensive and is provided as a guideline.

<u>Consent to Correction of Birth Record</u> (by non-Applicant parent for Applications on behalf of Minors, if applicable)

Consent to Correction of Birth Record (by Minor over the age of twelve (12) whose record is to be corrected, if applicable)

See pages 7-16 of this guide for case setup.

## **Documents Required for Gender Marker Changes**

Note: An Application for Correction of Birth Record may not be used to change the petitioner's name. For more information, see the <u>Name Change topic page</u> and consult an Ohio licensed attorney for legal processes available for a change of name.

### **Documents to Submit with Your E-Filing**

Application for Correction of Birth Record (<u>CCPC\_HEA 2783</u>) (Application **MUST** be typed complete with ink signatures, notarized and ink-signed by notary)

Certified copy of an Ohio birth record (preferred) or Ohio Birth Certificate

Licensed Professional Statement or similar supporting medical document from a licensed professional

### Additional Documents to Submit (if petitioning on behalf of a Minor)

- Consent to Correction of Birth Record (by non-Applicant parent for Applications on behalf of Minors, if applicable)
- <u>Consent to Correction of Birth Record</u> (by Minor over the age of 12 whose record is to be corrected, if applicable)

See pages 7-16 of this guide for case setup.

# Preparation and Submission of Consent Form for Petitions on behalf of Minors

When **Consent to Correction of Birth Record** is submitted via the E-File Gateway, it must be inksigned by the consenting party in front of a Notary Public and scanned as a PDF.

#### Note: Consents may NOT be signed with an E-Signature (e.g., "/S/Typed Name"). Any Consent signed and submitted using "/S/" will be rejected.

### Note: If the Applicant is a parent to a Minor, Applicant Consent is not necessary.

## If Consent is NOT submitted with your E-Filing at the creation of the case...

### For Petitions on behalf of Minors under the age of 12

### Applicant MUST present to the Court one of the following at the hearing:

1. Consent to Correction of Birth Record signed and notarized by non-Applicant Parent of the Minor under the age of 12.

OR

2. Proof of Service of Notice of Hearing to the non-Applicant Parent. See page 5 of this guide for information about proof of service.

## For Petitions on behalf of Minors over the age of 12

### Applicant MUST present to the Court the following at the hearing:

1. Consent to Correction of Birth Record signed and notarized by the non-Applicant Parent of the Minor over the age of 12, AND a separate Consent form signed and notarized by the Minor.

OR

2. Proof of Service of Notice of Hearing to the non-Consenting Parties. See page 5 of this guide for information about proof of service.

# **Proof of Service of Notice of Hearing**

Proof of Service of Notice of Hearing shall be sent by U.S. Certified Mail Service to non-Consenting parties.

Service of Notice of Hearing may also be sent by commercial mail carriers (e.g., FedEx).

If the address of the non-Consenting Party is unknown, U.S. Certified Mail Service should be attempted at the LAST KNOWN ADDRESS. At the hearing, the Court will inquire as to your attempts to locate the non-Consenting party including proof of U.S. Mail Service.

Provide ONE of the following as Proof of Service:

- Returned Certified Mail "green card" clearly identifying recipient, OR
- Printed Delivery Confirmation of Mail from the online U.S. Post Office Certified Mail tracker, OR
- Printed Delivery Confirmation of Mail from a commercial mail carrier, OR
- The Undelivered Certified Mail returned to the Applicant or Applicant's attorney.

**Note**: If service is unclaimed, the Applicant must submit evidence of the unclaimed mail to the Court and may be required to file a *motion to serve by ordinary mail*. Additional hearings on the matter may be scheduled.

# Filing Status, Notifications, and Information about Hearings

### Filing Status and Notification

- If the filing is accepted, you will receive notification by email.
- If the filing is not accepted, you will receive notification of the reason for rejection by email. Corrected filings may be resubmitted within 72 hours. After 72 hours, you must file a new case.

#### Information about Your Hearing

- If a hearing is scheduled, you will receive a Notice of Hearing by regular mail or email within 3-5 business days. In some instances, your Notice will include additional instructions from the hearing officer (e.g., hearing format, request for additional supporting evidence, etc.).
- You MUST have available the Original Paper Documents for your Hearing, whether by Zoom or in person.
- Please arrive at least 20 minutes before your scheduled hearing.

#### Applicants who reside in Ohio MUST appear in person at Court with proper photo identification. Out-of-State Applicants may call the Probate Court Marriage Department at (216) 443-8921 for additional instructions.

The Probate Court is located at 1 West Lakeside Avenue, Cleveland, Ohio 44113.

If you have a **scheduling conflict**, please call **216-443-8979**. The Court will make every effort to accommodate a convenient date and time for all parties concerned.

### Additional Information

#### • Changes to Pending Applications

Any incorrect information and/or any changes made to your Application AFTER the initial filing date AND once publication has started MAY DELAY the Court proceedings.

#### • After the Hearing at Probate Court

After the hearing, the court will send a certified summary of its finding and order to the director of health, of the Ohio Department of Health and Bureau of Vital Statistics, in Columbus, Ohio.

Please allow 5 business days for the Probate Court to send the order to Columbus.

#### • After Columbus Registers the Order

After the Ohio Department of Health registers the court order, you may request your birth certificate from your local Office of Vital Statistics. For more information, contact the **Bureau of Vital Statistics** at (216) 664-2315.

Please allow 4-6 weeks for the ODH to register and prepare your birth certificate.

# New Correction of Birth Record Case Setup

From the <u>Electronic Filing Home Page</u> select **E-File Forms**.

| Judge Am<br>Judge Am<br>Ju<br>CUYAHO                                                                                                    | thony J.<br>udge La<br>GA COU                                                       | Russo, Pro<br>ura J. Galli<br>INTY PROE                             | esiding Ju<br>agher<br>BATE COUN    | lge<br>T          |                |
|----------------------------------------------------------------------------------------------------|-------------------------------------------------------------------------------------|---------------------------------------------------------------------|-------------------------------------|-------------------|----------------|
| Home Topics Court Forms Docket & Index Search                                                                                                    | E-Filing                                                                            | Court News                                                          | Court Costs                         | Court Renumbering | Employment     |
| Probate Court Electronic Filing Syste     Registration is required. You must have a valid email add     Read the Policies and Procedures and E-File User's Guide | E-Filings /<br>E-File Filin<br>E-File For<br>E-File Gat<br>E-File Acc<br>E-File FAC | Available<br>ng Guides<br>ms<br>way Login<br>wunt Registratio<br>Qs | n                                   |                   |                |
| Filings Available to E-File (updated 5/21/2018)     For assistance, contact the E-File Help Desk at probate  E-File Forms  E-File Forms                          | efile@cuyah                                                                         | ogacounty.us or                                                     | ( <u>216) 443-8948</u><br>E-File Re | existration       | File<br>E-FAQs |
| Top of Page                                                                                                    |                                                                                     |                                                                     |                                     |                   |                |

From the Miscellaneous menu, select the application that matches your circumstances:

- Application for Correction of Birth Record (<u>CCPC\_HEA 2783</u>).

| Probate Court E-File Forms                                                                                                    |                                                                                                    |
|----------------------------------------------------------------------------------------------------|----------------------------------------------------------------------------------------------------|
| Windows 10 users: Please be aware that Windows 10 ope<br>open the form in another browser, Internet Explorer, or d<br>DC or the Reader app to fill it out.                                                                                                    | ens PDF documents in the new Edge browser. Please either<br>ownload the form and use a PDF reader, such as Adobe Acrobat |
| Search by Form Topic                                                                                                    |                                                                                                    |
| All forms must be typed.                                                                                                    |                                                                                                    |
| Disinterment<br>Estate                                                                                                    |                                                                                                    |
| Guardianships of Minor $\vee$                                                                                                    |                                                                                                    |
| Name Change 🗸                                                                                                    |                                                                                                    |
| Miscellaneous<br>Application for Correction of Birth<br>Application for Delayed Registration of Birth<br>Notice of Appearance<br>Supporting Affidavits for Application for Correction of Birth<br>Supporting Affidavits for Application for Delayed Registration of Birth<br>Request to Receive E-Notices and Link Cases to E-File Account |                                                                                                    |

## Documents must be TYPED. Handwritten applications will be rejected.

Complete the Application (Form CCPC HEA 2783). Then print it for ink signatures and notary seal.

Scan to your PC your Supporting Affidavits and Evidence documents.

## See the **CONTENTS** and pages 2 or 3 of this guide for a list of required documents.

| PRC                                                      | DBATE COUR<br>ANTHON<br>LAUF             | <b>T OF CU</b><br>IY J. RUSS<br>RA J. GALI | IYAHOGA COUN<br>SO, Presiding Judge<br>LAGHER, Judge | TY, OHIO                             |
|----------------------------------------------------------|------------------------------------------|--------------------------------------------|------------------------------------------------------|--------------------------------------|
| IN THE MATTER OF                                         | ype the current FULL                     | NAME of the                                | minor or adult needing a bi                          | rth record correction.               |
| CASE NO. Leave this line I                               | blank.                                   |                                            |                                                      |                                      |
| APPL                                                     | ICATION FOR                              |                                            | CTION OF BIRT                                        | H RECORD                             |
| Applicant asks for an order                              | of the Court to co                       | rrect the bir                              | th record of [select on                              | e]: : applicant; : the minor         |
| Child of the applicant whose                             | e name is Type the                       | e current FULI                             | LNAME again here.                                    | , in accordance with R.C. 3705.15.   |
| Information recor                                        | rded in this box sh                      | ould match                                 | information currently li                             | sted on the Birth Record.            |
| Full Name of Child                                       |                                          | Gender<br>Female                           | Date of Birth (month/day/yea                         | r) Place of birth (city and county)  |
|                                                          | Information of Pa                        | rent(s) curre                              | ently listed on the Birth                            | Record                               |
| Parent's Name                                            |                                          |                                            | Parent's Name                                        |                                      |
| Place of Birth                                           | Date of Birth                            |                                            | Place of Birth                                       | Date of Birth                        |
| Applicant has attached a correcord (is) (are) incorrect. | opy of the original<br>All facts must be | birth record<br>given as o                 | and states that the foll <b>f Time of Birth</b> .    | lowing item(s) in the original birth |
|                                                          | ITEMS T                                  | O BE COR                                   | RECTED OR ADDED                                      |                                      |
| ITEM                                                     | READS                                    | S AS                                       |                                                      |                                      |
|                                                          | SHOUL                                    | D READ                                     |                                                      |                                      |
| ITEM                                                     | READS                                    | SAS                                        |                                                      |                                      |
|                                                          | SHOUL                                    | D READ                                     |                                                      |                                      |
| ITEM                                                     | READS                                    | S AS                                       |                                                      |                                      |
|                                                          | SHOUL                                    | D READ                                     |                                                      |                                      |
| ITEM                                                     | READS                                    | SAS                                        |                                                      |                                      |
|                                                          | SHOUL                                    | D READ                                     |                                                      |                                      |
|                                                          |                                          |                                            |                                                      |                                      |

#### IMPORTANT

Information recorded in this box should match information currently listed on the Birth Record All highlighted areas must be typed complete.

Once your *Application* and required documents are prepared, signed, and notarized, scan them to your PC as separate PDF files, then return to the <u>Electronic Filing Home Page</u>.

If you have a registered E-File Account, <u>Login</u> with your email address and password at the **Gateway** and continue to page 8.

If you do not have an E-File Account, select <u>E-File Registration</u> and complete all required fields as shown below.

**Create An E-File Account.** Your request will be reviewed within 72 hours. Notice of account approval will be sent to your email.

| Home and the second second second second second second second second second second second second second second                                                                                                    |  |
|----------------------------------------------------------------------------------------------------|--|
|                                                                                                    |  |
| CREATE AN E-FILE ACCOUNT                                                                                                    |  |
| Password must be at least six (6) characters long with one (1) numeric value.<br>Security Question answer must be at least two (2) characters long.<br>All account submissions will be reviewed within 72 hours.                                                                                                    |  |
| Name         ATTORNEY         ONLY         Middle         SAMPLE         Suffix         Suffix         Temail address         ONLYSAMPLE@CUYAHOGACOUNTY.US         Enter a password         exercise         Confirm password         exercise         Confirm password         exercise         Choose a security question         WHAT IS THE FIRST NAME OF YOUR BEST FRIEND IN HIGH SCHOOL?         Marcus Smith         I am an attorney.         1234567         I am an attorney.         1 am gro se         Exhotice Sign Up         I agree to the terms of use |  |

At the E-File Home Page, select the E-File Gateway Login to access your account.

| Home        | Topics                                         | Court Forms                                                        | Docket and Index Search                                                                                                | Electronic Filing                                                                      | Probate C                                     | ourt News                                     | Court Costs      | Old Courthouse Room Numbering |
|-------------|------------------------------------------------|--------------------------------------------------------------------|----------------------------------------------------------------------------------------------------|----------------------------------------------------------------------------------------|-----------------------------------------------|-----------------------------------------------|------------------|-------------------------------|
| Employ      | ment                                           |                                                                    |                                                                                                    | E-File Filing Guide                                                                    | S                                             |                                               |                  |                               |
|             |                                                |                                                                    |                                                                                                    | E-File Forms                                                                           |                                               |                                               |                  |                               |
| -           |                                                | 4 171                                                              |                                                                                                    | E-File Gateway Lo                                                                      | gin                                           |                                               |                  |                               |
| Pro         | bate C                                         | ourt Elec                                                          | tronic Filing Sys                                                                                                    | E-File Account Reg                                                                     | gistration                                    |                                               |                  |                               |
|             |                                                |                                                                    |                                                                                                    | E-File FAQs                                                                            |                                               |                                               |                  |                               |
| ·<br>·<br>· | Registrati<br>Read the<br>Read the<br>Read the | ion is required<br>Policies and<br>E-File User's<br>E-File Attorne | I. You must have a vali<br><u>Procedures</u> for detailed<br><u>Guide</u> for technical hel<br>ey User's Existing Case | d email address<br>I information abo<br>p submitting a fi<br><u>e Filing Guide</u> for | and agree<br>out E-File<br>ling<br>r technica | e to the <u>To</u><br>standards<br>I help sub | erms of Use      | g on an existing case         |
| •           | Read the                                       | E-File Pro Se                                                      | User's Existing Case I                                                                                                 | Filing Guide for t                                                                     | echnical l                                    | help subm                                     | nitting a filing | on an existing case           |

Login using your Login ID (email address) and your Password.

| Home |                                                                                                    |
|------|----------------------------------------------------------------------------------------------------|
|      | To use the Cuyahoga County web gateway, please log in using the user name and password registered to you.<br>Services include viewing your cases, e-filing and printing your reports.<br>Login ID_ONLYSAMPLE@CUYAHOGACOUNTY.U<br>Password<br>exercise an account<br>Forgot Password |

Go to the E-Filing Tab and select File A New Case.

| * Probate County of | CUY                          | AHOGA COU<br>E-FILIN          | NTY PROBAT<br>IG GATEWAY      | E COURT               | TEST ONLY 🗞<br>LOGOUT 🔑 |
|---------------------|------------------------------|-------------------------------|-------------------------------|-----------------------|-------------------------|
| Home                | My Cases                     | E-Filing                      | Payment History               | Help                  |                         |
|                     |                              | My E-Filings                  |                               |                       |                         |
| Welcome to the C    | Cuyahoga County Pr           | File A New Case               | nic Filing System G           | ateway                |                         |
| New and updat       | ed guidelines to Estat       | File On An Existing Case      | ilings are <u>available</u> . |                       |                         |
| TIP: See pages      | 18-19 of the <u>Full Est</u> | ate guide for E-File s        | etup assistance with c        | common pleadings file | ed on Estates.          |
| For a complete      | list of available filing     | gs, follow <u>this link</u> . |                               |                       |                         |

For Case Category select CIVIL/MISCELLANEOUS.

For Type of Filing select CORRECTION OF BIRTH RECORD.

(For gender marker changes, select: CORRECTION OF BIRTH RECORD G.)

For Case Title type the full current name of the person who needs correction of a birth record.

**Note to Clerk** is an optional field for brief notes or questions for the E-File clerk. <u>DO NOT</u> use this field to present facts or questions relevant to your hearing.

| Probate Collecter                                                                    | CUYAHOGA<br>E                                                                                                    | A COUNT<br>-FILING (                                                                                          | Y PROBATE C<br>GATEWAY                                                                                                    | OURT        | <u>thomas twain s</u> ,<br><u>L</u> | AWYER 🎭<br>OGOUT 🔎 |
|--------------------------------------------------------------------------------------|----------------------------------------------------------------------------------------------------|----------------------------------------------------------------------------------------------------|----------------------------------------------------------------------------------------------------|-------------|-------------------------------------|--------------------|
| Home                                                                                 | My Cases                                                                                                    | E-Filing                                                                                                    | Payment History                                                                                                    | Help        |                                     |                    |
| File a New Case <u>Ca</u><br>NEW CASE FILM<br>Enter the New Ca<br>to the next screen | se Setup Decase Party Decase Party Decase Party Decase Party Decase Party Decase Category Case Category Type of Film<br>Case Title | Documents<br>ou are finished e<br>y CIVIL/MISCE<br>g Select a Fili<br>APPLICATION<br>CORRECTION<br>CORRECTION | Review Payment<br>entering the data please c<br>LLANEOUS •<br>Iing Type<br>ng Type<br>N TO DISINTER<br>N OF BIRTH RECORD G                                                | Confirmatio | n<br>d Proceed] button to co        | ontinue            |
|                                                                                      | (                                                                                                    | DURABLE PC<br>JOINT DECLA<br>NAME CHAN<br>NAME CHAN<br>REGISTRATIO<br>Contac<br>Copyright © 2021 PE<br>Test   | DWER OF ATTORNEY HEA<br>ARATION OF PATERNITY<br>GE ADULT<br>GE MINOR<br>DN OF BIRTH<br><u>et Us   Disclaimer</u><br><u>ROWARE</u> , All Rights Reserved<br>Build 2.1.0519 | LTH CARE    |                                     | Cancel             |

*Tip*: Click **Save** to store your filing progress with a **Confirmation** number. (Use this option if you wish to stop here and complete your filing later.)

Click **Save and Proceed** to store your progress, assign a **Confirmation** number, and advance to the **ADD PARTY MEMBERS** screen.

At the **ADD PARTY MEMBERS** screen, add the **APPLICANT** and **MINOR** party roles. Click **Save** after each entry:

1. APPLICANT role (required for ALL filings) – Add your full present name.

| When the adult filing is | yourself for your own birth certificate.             |
|--------------------------|------------------------------------------------------|
|                          | father or mother of a Minor child.                   |
|                          | guardian/agent on behalf of an adult or Minor child. |

2. MINOR role (required for ALL filings) – Add the name from the box on the Application.

Enter the "Full Name of Child" as typed in the box on the Application form, (CCPC HEA 2783) that should match the name listed on the existing Birth Record.

| ADD PARTY MEMBERS                                                                                                    |                                                                                |
|----------------------------------------------------------------------------------------------------|--------------------------------------------------------------------------------|
| Enter the Party Information. Click the [Add This Party] button to add the party member to the of party members this way. When you are finished click the [Save and Proceed] button belo | ne filing. You can add an unlimited number<br>w the party role review section. |
| Case Party Role APPLICANT                                                                                                    | $\boxdot {\rm I}$ am representing this party member                            |

Attorneys representing the APPLICANT should file using their attorney E-File account.

Be sure to click **Save** after each party role entry.

Use **PARTY ROLE REVIEW** for edits before selecting **Save and Proceed**.

| APPLICANT: | (REPRESENTED BY LINCOLN (3216549))<br>MARY ELLEN WEBER |             | ~ |
|------------|--------------------------------------------------------|-------------|---|
| New Party  | CLEVELAND, OH 44113<br>(216) 321 - 1234                |             |   |
| MINOR:     | MARY ELLEN WEBER<br>1 MAIN STREET                      | Edit Delete |   |
| New Party  | CLEVELAND, OH 44113<br>(216) 321 - 1234                |             |   |
|            |                                                        |             |   |

The ADD DOCUMENTS screen follows...

## After you **ADD PARTY MEMBERS**, you must **ADD DOCUMENTS** for the filing.

## (See the **CONTENTS** and pages 2 or 3 for a list of required documents to create a case.)

| ease attach any PDF format docume<br>and select your PDF document and | nts to support your filing. Click<br>click [Add This Document]. Wh | he [Browse] button to open a na<br>n you are finished click the [Save | vigation window. Then navigate<br>and Proceed] button below the |
|-----------------------------------------------------------------------|--------------------------------------------------------------------|-----------------------------------------------------------------------|-----------------------------------------------------------------|
| ocument Review section.                                               |                                                                    |                                                                       |                                                                 |
| nis filing requires the following docu                                | nent(s):                                                           |                                                                       |                                                                 |
| CORRECTION OF BIRTH RECORD FILI                                       | D                                                                  |                                                                       |                                                                 |
|                                                                       |                                                                    | 1                                                                     |                                                                 |
| Docket CORRECTION C                                                   | F BIRTH RECORD FILED                                               |                                                                       |                                                                 |
| Document Location Browse                                              |                                                                    |                                                                       |                                                                 |
| Number of Pages (max 99                                               | 9)                                                                 |                                                                       |                                                                 |
|                                                                       |                                                                    |                                                                       |                                                                 |
| dd This Document                                                      |                                                                    |                                                                       |                                                                 |
|                                                                       |                                                                    |                                                                       |                                                                 |
| CUMENT REVIEW                                                         |                                                                    |                                                                       |                                                                 |
|                                                                       |                                                                    |                                                                       |                                                                 |
| No documents to list.                                                 |                                                                    |                                                                       |                                                                 |
|                                                                       |                                                                    |                                                                       |                                                                 |
|                                                                       |                                                                    |                                                                       |                                                                 |

**Browse** and locate on your PC your saved PDF files. <u>Upload each required document separately.</u> (Select document types from the drop-down menu.)

Enter the number of pages in your uploaded file in the area provided. Then select **Add This Document**.

| ADD DOCUMENTS                                                                                                    |                                                                                                    |                                                                                                    |                   |                  |                   |
|----------------------------------------------------------------------------------------------------|----------------------------------------------------------------------------------------------------|----------------------------------------------------------------------------------------------------|-------------------|------------------|-------------------|
| Please attach any PDF format documents<br>to and select your PDF document and clicl<br>Document Review section.<br>This filing requires the following documen<br>• CORRECTION OF BIRTH RECORD FILED | to support your filing. Click the [l<br>k [Add This Document]. When yo<br>nt(s):                                                       | Browse] button to open a navigation window. Then navigate<br>u are finished click the [Save and Proceed] button below the |                   |                  |                   |
| Document CORRECTION OF BI<br>Docket CORRECTION OF BI<br>Document Location Browse<br>Number of Pages (max 9999)                                                                                      | RTH RECORD                                                                                                    |                                                                                                    |                   |                  |                   |
| Choose File to Upload                                                                                                    |                                                                                                    |                                                                                                    |                   |                  | States and the    |
| Add This Document                                                                                                    | $\leftarrow \rightarrow \checkmark \uparrow$ $\blacksquare$ > This PC > Desktop > Mary Ellen Weber $\checkmark \circlearrowright$ Sec. |                                                                                                    |                   |                  | arch Mary Ellen W |
| DOCUMENT REVIEW                                                                                                    | Organize 🔹 New folder                                                                                                    |                                                                                                    |                   |                  |                   |
| DOCOMENT REVIEW                                                                                                    | 🖈 Quick access                                                                                                    | Name                                                                                                    | Date modified     | Туре             | Size              |
| No documents to list.                                                                                                    | , This PC 🛛 🖈                                                                                                    | Application for Correction of Birth Mary Ellen Weber.pdf                                                                  | 7/11/2018 4:11 PM | Adobe Acrobat D. | . 20 KB           |
|                                                                                                    | Accounting Room F                                                                                                    | Birth Certificate - Mary Ellen Weber.pdf                                                                                  | 7/11/2018 4:12 PM | Adobe Acrobat D. | . 20 KB           |
|                                                                                                    | Computer Doom Fil                                                                                                    | Affidavit 1 - Mary Ellen Weber.pdf                                                                                        | 7/11/2018 4:12 PM | Adobe Acrobat D. | . 18 KB           |
| Computer Room                                                                                                    |                                                                                                    | Affidavit 2 - Mary Ellen Weber.pdf                                                                                        | 7/11/2018 4:12 PM | Adobe Acrobat D. | . 18 KB           |
|                                                                                                    | Desktop                                                                                                    | Supplemental Document 2_ Mary Ellen Weber.pdf                                                                             | 7/11/2018 4:18 PM | Adobe Acrobat D. | . 19 KB           |
|                                                                                                    | 📕 Tíme                                                                                                    | 📆 Supplemental Document 1 _ Mary Ellen Weber.pdf                                                                          | 7/11/2018 4:18 PM | Adobe Acrobat D. | . 19 KB           |

Added document(s) will display in the **DOCUMENT REVIEW** area.

| iew | Docket                       | Pages | File Name                                                | Remove |
|-----|------------------------------|-------|----------------------------------------------------------|--------|
| ٩   | CORRECTION OF BIRTH RECORD   | 2     | Application for Correction of Birth Mary Ellen Weber.pdf | ×      |
| ٩   | COPY OF BIRTH CERTIFICATE    | 1     | Birth Certificate - Mary Ellen Weber.pdf                 | ×      |
| 9   | AFFIDAVIT                    | 1     | Affidavit 1 - Mary Ellen Weber.pdf                       | ×      |
| ٩   | AFFIDAVIT                    | 1     | Affidavit 2 - Mary Ellen Weber.pdf                       | ×      |
| 9   | SUPPLEMENTAL DOCUMENTS FILED | 1     | Supplemental Document 1 _ Mary Ellen Weber.pdf           | ×      |
| Q   | SUPPLEMENTAL DOCUMENTS FILED | 1     | Supplemental Document 2 Mary Ellen Weber.pdf             | ×      |

Select Save and Proceed to continue to the FILING REVIEW screen.

| Below is       | s a summary of the E-Filing data you hat the right of each heading. If the data b | ave en<br>ielow i                          | tered. To modify any of the data please use the navigation<br>s correct click the [Save and Proceed] button to continue. | LD<br>links above or the [Edit] |
|----------------|-----------------------------------------------------------------------------------|--------------------------------------------|----------------------------------------------------------------------------------------------------|---------------------------------|
| Case C<br>Type | Category: CIVIL/MISCELLANEOUS<br>of Filing: CORRECTION OF BIRTH RECO              | ORD                                        |                                                                                                    |                                 |
| PARTY RO       | OLE REVIEW                                                                        |                                            |                                                                                                    | ED                              |
|                | (REPRES<br>APPLICANT: MARY EL<br>New Party CLEVELA<br>(216) 32                    | ENTEL<br>LEN V<br>STREE<br>ND, C<br>1 - 12 | D BY LINCOLN (3216549))<br>WEBER<br>T<br>DH 44113<br>34                                                                  |                                 |
|                | MINOR: MARY EL<br>New Party CLEVELA<br>(216) 32                                   | LEN \<br>STREE<br>ND, C<br>1 - 12          | WEBER<br>T<br>DH 44113<br>34                                                                                             |                                 |
| OCUME          | ENT REVIEW                                                                        |                                            |                                                                                                    | ED                              |
| View           | Docket                                                                            | Pages                                      | File Name                                                                                                    |                                 |
| Q              | CORRECTION OF BIRTH RECORD                                                        | 2                                          | Application for Correction of Birth Mary Ellen Weber.pdf                                                                 |                                 |
| 9              | COPY OF BIRTH CERTIFICATE                                                         | 1                                          | Birth Certificate - Mary Ellen Weber.pdf                                                                                 |                                 |
|                | AFFIDAVIT                                                                         | 1                                          | Affidavit 1 - Mary Ellen Weber.pdf                                                                                       |                                 |
| 9              | AFFIDAVIT                                                                         | 1                                          | Affidavit 2 - Mary Ellen Weber.pdf                                                                                       |                                 |
| 9              | SUPPLEMENTAL DOCUMENTS FILED                                                      | 1                                          | Supplemental Document 1 _ Mary Ellen Weber.pdf                                                                           |                                 |
| 9              | SUPPLEMENTAL DOCUMENTS FILED                                                      | 1                                          | Supplemental Document 2_ Mary Ellen Weber.pdf                                                                            |                                 |
|                |                                                                                   |                                            |                                                                                                    |                                 |
|                |                                                                                   |                                            |                                                                                                    |                                 |

Select **EDIT** to make corrections. Select **Save and Proceed** to continue to the **PAYMENT** screen.

Payment is authorized at the time of submission.

Your Credit or Debit Card will be charged only AFTER your E-Filing has been accepted.

Submit the filing "On Behalf of" the "APPLICANT" party role.

The name on the credit/debit card MUST match the Registered Account Name.

Complete the billing information of the Card that will be charged.

Third party payments without an attorney *E-Firm Account* or prior written approval by the E-File Department will be rejected.

| PAYMENT                                                                                                    |                                                                                                    |
|----------------------------------------------------------------------------------------------------|----------------------------------------------------------------------------------------------------|
| Enter your credit or debit card information below to authorize payment. Your card will amount shown on the Total Deposit Required line while your filing is under review and c filing has been accepted by the Court.     | be confirmed for the<br>harged only after your                                                                                                    |
| An additional convenience fee will be charged by Point and Pay for electronic payment. This will appear as<br>statement. The convenience fee is non-refundable outside of the same business day your electronic filing is | s a separate charge on your<br>s accepted.                                                                                                    |
| The name on the credit/debit card MUST match the Registered Account Name. Third party payments will                                                                                                    | NOT be accepted.                                                                                                    |
| Filing Charges\$47.00Convenience Fee\$2.00Total Deposit Required\$49.00                                                                                                    |                                                                                                    |
| On Behalf of: MARY ELLEN WEBER (APPLICANT)<br>Payment Type  Credit Card Debit Card Bill To                                                                                                    |                                                                                                    |
| First Name ABRAHAM       Last Name LINCOLN       Suffix ESQ         Address Line 1       1 LAKESIDE AVENUE         Line 2                                                                                                 | <b>Tip:</b> After submission, filings cannot be edited.<br>However, they can be <b>Canceled</b> any time prior to acceptance on the <b>My Filings</b> tab. |
| Entrust                                                                                                    |                                                                                                    |
|                                                                                                    | Submit Filing                                                                                                    |

**Review** your information, then select **SUBMIT FILING** to send your filing to the Court for review.

A confirmation screen will display. Print a copy for your records.

| FILING CONFIRMATION                                                                         |                                                                                                    |
|---------------------------------------------------------------------------------------------|----------------------------------------------------------------------------------------------------|
| Your filing has been submitted. Below i                                                     | is a summary of this transaction you may [Print] or copy for your records.                         |
| Your card is confirmed for the amount s<br>only after your filing has been accepted         | shown on the Total Confirmed line while your filing is under review and charged<br>l by the Court. |
| Conf. #: 2198<br>Date/Time<br>Submitted: 07/11/2018 16::                                    | :27:42                                                                                             |
| Case Category: CIVIL/MISCELLA<br>Type of Filing: CORRECTION OF<br>Case Title: MARY ELLEN WE | ANEOUS<br>IF BIRTH RECORD<br>IEBER                                                                 |
| PARTY ROLE INFORMATION                                                                      |                                                                                                    |
| APPLICANT: MARY E<br>MARY E<br>New Party<br>(216) 3                                         | ESENTED BY LINCOLN (3216549))<br>ELLEN WEBER<br>N STREET<br>LAND, OH 44113<br>321 - 1234           |
| MINOR: MARY E<br>New Party CLEVEL<br>(216) 3                                                | ELLEN WEBER<br>N STREET<br>LAND, OH 44113<br>321 - 1234                                            |
| DOCUMENT INFORMATION                                                                        |                                                                                                    |
| Docket                                                                                      | Pages File Name                                                                                    |
| CORRECTION OF BIRTH RECORD                                                                  | 2 Application for Correction of Birth Mary Ellen Weber.pdf                                         |
| COPY OF BIRTH CERTIFICATE                                                                   | 1 Birth Certificate - Mary Ellen Weber.pdf                                                         |
| AFFIDAVIT                                                                                   | 1 Affidavit 1 - Mary Ellen Weber.pdf                                                               |
| AFFIDAVIT                                                                                   | 1 Affidavit 2 - Mary Ellen Weber.pdf                                                               |
| SUPPLEMENTAL DOCUMENTS FILED                                                                | 1 Supplemental Document 1 _ Mary Ellen Weber.pdf                                                   |
| SUPPLEMENTAL DOCUMENTS FILED                                                                | 1 Supplemental Document 2_ Mary Ellen Weber.pdf                                                    |
| PAYMENT                                                                                     |                                                                                                    |
| Filed on behalf of: MARY ELLEN WEBER (A<br>Filing Cost:                                     | APPLICANT)<br>\$47.00                                                                              |
| Convenience Fee:                                                                            | \$2.00                                                                                             |
| Total Confirmed:                                                                            | \$49.00                                                                                            |
| Payment Type:                                                                               | Credit Card                                                                                        |
| Credit Card Number:                                                                         | 7/11/2018                                                                                          |
| Submitted Authorized Date.                                                                  | 1/ 24/ 2020                                                                                        |

### Information about Your Filing and Hearing

After review, the Court will send an email indicating your filing has been **Accepted** or **Rejected**. Users have 72 hours to edit rejected filings and resubmit under the same confirmation number.

The Court will send separately a hearing notice for **Accepted** filings, with the date and time to appear at the Probate Court. Please arrive at least 20 minutes before your scheduled hearing.

If you have a scheduling conflict, please call 216-443-8979. The Court will make every effort to accommodate a convenient date and time for all parties concerned.

# Filing on an Existing Correction of Birth Case

E-Filing Tab: Select File On An Existing Case

Search your existing case by **Case Number** or search by **Party** name. **Search Results** will display in a new window. Click on the <u>Highlighted Name</u> of your case.

Click the green

to E-File on existing cases.

1. On the ADD PARTIES screen (scroll to the bottom of the screen to view case parties):

| If you are filing Pro Se as Applicant                   |  |  |
|---------------------------------------------------------|--|--|
| Click CLAIM PARTY next to your name                     |  |  |
| Then click SAVE and PROCEED to advance to ADD DOCUMENTS |  |  |

| Attorneys                                                                                                    |                                                                           |  |  |
|----------------------------------------------------------------------------------------------------|---------------------------------------------------------------------------|--|--|
| To <b>CLAIM</b> an existing party to represent                                                                              | Click <b>CLAIM PARTY</b><br>next to the party's name                      |  |  |
| If your party is already<br>represented and claimed<br>(Attorney name highlighted above<br>Applicant or other party's name) | Click <b>SAVE and PROCEED</b> to advance directly to <b>ADD DOCUMENTS</b> |  |  |

| If you are NOT listed as a party on the case (but think you should be) | STOP!<br>Contact the E-File<br>Help Desk<br>at (216) 443-8948<br>for assistance |
|------------------------------------------------------------------------|---------------------------------------------------------------------------------|
|------------------------------------------------------------------------|---------------------------------------------------------------------------------|

## 2. ADD DOCUMENTS: Upload your Supporting Documents or other pleadings.

See pages 2 or 3 of this guide for a list of required supporting documents for your case type.

Forms **MUST be typed** complete with ink signature or **E-Signature** of parties and attorneys.

- 3. FILING REVIEW: Review your data and documents for accuracy. EDIT for corrections.
- 4. **PAYMENT:** Add Credit or Debit Card billing information:

Your card will be charged only <u>AFTER</u> your E-Filing has been accepted by the Court.

The name on the credit/debit card MUST match the Registered E-File Account Name.

Third party payments will NOT be accepted without prior arrangement with E-File staff.

| Existing Applicants filing Pro Se | Submit filings on behalf of yourself as Applicant                            |
|-----------------------------------|------------------------------------------------------------------------------|
| Attorneys                         | Submit filings on behalf of your client Applicant, or other interested party |

Print a copy of the pending submission **Confirmation** for your records.

You will receive an email from the Court indicating your filing has been **Accepted** or **Rejected**.

If the filing is **Rejected**, you will receive notification of the reason for rejection by email. Corrected filings may be resubmitted within 72 hours. If you do not correct the rejected filing within 72 hours, you must start the filing again with a new confirmation number.

For assistance with E-Filing, contact the E-File Help Desk at (216) 443-8948.

For questions about Corrections of Birth, contact the Marriage Department at (216) 443-8920.